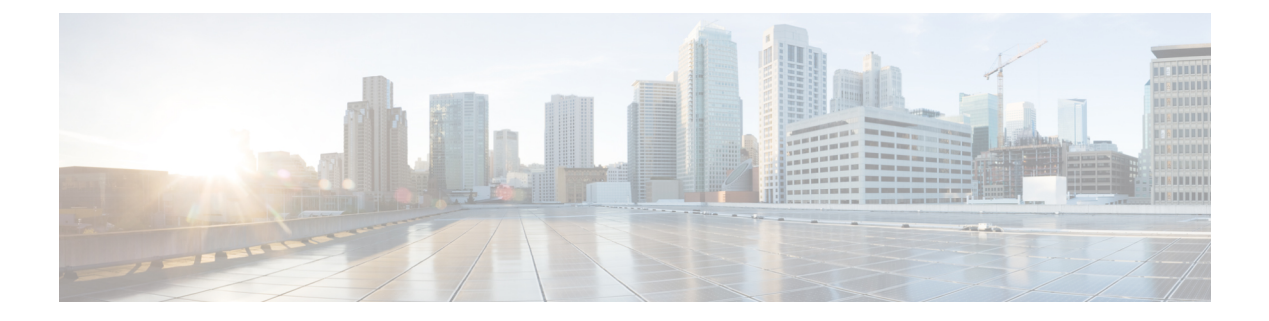

# **Smart License Commands**

- license smart register, on page 2
- license smart deregister, on page 3
- license smart renew, on page 4
- show license all, on page 5
- show license platform, on page 7
- show license udi, on page 9
- show license usage, on page 11
- show license summary, on page 12
- show license status , on page 13

## license smart register

To register a device instance with the Cisco licensing cloud, use the **license smart register** command in XR EXEC mode.

license smart register id-token id-token

| Syntax Description | id-token                                    |                                                                                                    | Registers a device using the token from the CSSM portal.                                                                                              |
|--------------------|---------------------------------------------|----------------------------------------------------------------------------------------------------|----------------------------------------------------------------------------------------------------|
| Command Default    | Device not r                                | registered                                                                                                    |                                                                                                    |
| Command Modes      | XR EXEC r                                   | node                                                                                                    |                                                                                                    |
| Command History    | Release                                     | Modification                                                                                                    |                                                                                                    |
|                    | Release<br>7.0.12                           | This command was introduced.                                                                                          |                                                                                                    |
| Usage Guidelines   | On successf<br>This certific<br>However, if | ul registration, the device displays<br>ate is saved on your device and is a<br>the registration fails, the system go | the "Registered" status and receives an identity certificate.<br>automatically used for all future communication with Cisco.<br>nerates an error log. |
|                    | This examp                                  | le shows how to register a device:                                                                                    |                                                                                                    |
|                    | #<br>RP/0/RP0/C<br>Fri Mar 6                | PU0:router# <b>license smart reg</b><br>20:38:45.486 UTC                                                              | ister idtoken MzhmMjZiYzEtYjExNC00MjE0LThjZ                                                                                                    |
|                    | License co                                  | mmand "license smart register                                                                                         | idtoken " completed successfully.                                                                                                    |

## license smart deregister

To cancel the registration of your device, use the license smart deregister command in XR EXEC mode.

|                    | lice      | license smart deregister |                                                             |                                                                   |  |  |
|--------------------|-----------|--------------------------|-------------------------------------------------------------|-------------------------------------------------------------------|--|--|
| Syntax Description | Thi       | s comma                  | nd has no keywords or arguments.                            |                                                                   |  |  |
| Command Default    | Nor       | ne                       |                                                             |                                                                   |  |  |
| Command Modes      | — XR      | EXEC n                   | node                                                        |                                                                   |  |  |
| Command History    | Re        | Release Modification     |                                                             |                                                                   |  |  |
|                    | Re<br>7.0 | elease<br>).12           | This command was introduced.                                | _                                                                 |  |  |
| Usage Guidelines   | — Thi     | s comma                  | nd is used to return a license to the                       | user's virtual account in CSSM.                                   |  |  |
|                    | Note      | After yo<br>with the     | ou deregister a license, the same license clicensing cloud. | cense can be reused to register the same device or another device |  |  |
|                    | Thi       | s exampl                 | e shows how to cancel the register                          | ation of a device:                                                |  |  |

```
RP/0/RP0/CPU0:router# license smart deregister
Fri Mar 6 20:40:20.960 UTC
```

License command "license smart deregister " completed successfully.

### license smart renew

To renew the ID certification manually, use the license smart renew command in XR EXEC mode.

|                                                                                                    | license sma                   | license smart renew ID           |       |  |  |
|----------------------------------------------------------------------------------------------------|-------------------------------|----------------------------------|-------|--|--|
| Syntax Description                                                                                                    | This comman                   | nd has no keywords or arguments. |       |  |  |
| Command Default                                                                                                    | None                          |                                  |       |  |  |
| Command Modes                                                                                                    | XR EXEC m                     | node                             |       |  |  |
| Command History                                                                                                    | Release Modification          |                                  | -     |  |  |
|                                                                                                    | Release<br>7.0.12             | This command was introduced.     | -     |  |  |
| <b>Usage Guidelines</b> ID certificates are renewed automatically after six months. In case, the renewal fails, the goes into unidentified state. You can manually renew the ID certificate using the <b>license</b> command. |                               |                                  |       |  |  |
|                                                                                                    | w license status command.     |                                  |       |  |  |
|                                                                                                    | e ID certificate of a device: |                                  |       |  |  |
| #<br>RP/0/RP0/CPU0:router# <b>license smart renew id</b>                                                                                                    |                               |                                  | ew id |  |  |

### show license all

To view the entitlements in use, use the show license all command in XR EXEC mode.

|                    | show license all                                                                                                    |                                                                                                    |                                                        |                                                                           |  |  |  |
|--------------------|----------------------------------------------------------------------------------------------------|----------------------------------------------------------------------------------------------------|--------------------------------------------------------|---------------------------------------------------------------------------|--|--|--|
| Syntax Description | This command has no keywords or arguments.<br>No default behavior or values.                                                                                                    |                                                                                                    |                                                        |                                                                           |  |  |  |
| Command Default    |                                                                                                    |                                                                                                    |                                                        |                                                                           |  |  |  |
| Command Modes      | XR EXEC m                                                                                                    | node                                                                                                   |                                                        |                                                                           |  |  |  |
| Command History    | Release                                                                                                    | Modification                                                                                           |                                                        |                                                                           |  |  |  |
|                    | Release<br>7.0.12                                                                                                    | This command was introduced                                                                            | <br>                                                   |                                                                           |  |  |  |
| Usage Guidelines   | This command<br>license agent<br>compliance s                                                                                                    | nd is also used to check if Smart<br>t version, registration status, UDI<br>status, and other details. | Licensing is enabled. Also<br>number, license usage, a | ), it shows authorization status, smart ssociated licensing certificates, |  |  |  |
|                    | This sample output shows all entitlements in use for Cisco 8201 router:                                                                                                    |                                                                                                    |                                                        |                                                                           |  |  |  |
|                    | RP/0/RP0/CPU0:router# show license all                                                                                                    |                                                                                                    |                                                        |                                                                           |  |  |  |
|                    | Smart Licensing Status                                                                                                    |                                                                                                    |                                                        |                                                                           |  |  |  |
|                    | Smart Licensing is ENABLED                                                                                                    |                                                                                                    |                                                        |                                                                           |  |  |  |
|                    | Registration:<br>Status: REGISTERED<br>Smart Account: /* Customer Smart account name */<br>Virtual Account: /* Customer virtual account name */<br>Export-Controlled Functionality: ALLOWED<br>Initial Registration: SUCCEEDED on Mar 02 2020 03:37:59 UTC<br>Last Renewal Attempt: SUCCEEDED on Mar 02 2020 03:40:45 UTC<br>Next Renewal Attempt: Aug 29 2020 03:40:45 UTC<br>Registration Expires: Mar 02 2021 03:35:51 UTC |                                                                                                    |                                                        |                                                                           |  |  |  |
|                    | License Authorization:<br>Status: AUTHORIZED on Mar 02 2020 03:38:34 UTC<br>Last Communication Attempt: SUCCEEDED on Mar 02 2020 03:38:34 UTC<br>Next Communication Attempt: Apr 01 2020 03:38:33 UTC<br>Communication Deadline: May 31 2020 03:33:39 UTC                                                                                                    |                                                                                                    |                                                        |                                                                           |  |  |  |
|                    | Export Authorization Key:<br>Features Authorized:<br><none></none>                                                                                                    |                                                                                                    |                                                        |                                                                           |  |  |  |
|                    | Utility:<br>Status: DISABLED                                                                                                    |                                                                                                    |                                                        |                                                                           |  |  |  |
|                    | Data Privac<br>Sending H<br>Callhon                                                                                                    | cy:<br>Hostname: yes<br>ne hostname privacy: DISABLE                                                   | D                                                      |                                                                           |  |  |  |

```
Smart Licensing hostname privacy: DISABLED
 Version privacy: DISABLED
Transport:
 Type: Callhome
License Usage
_____
8201 Base HW Tracking PID (8201-TRK):
 Description: 8201 Base HW Tracking PID
 Count: 1
 Version: 1.0
 Status: AUTHORIZED
 Export status: NOT RESTRICTED
8000 Software Tracking PID 7.0 (XR-8K-7.0-TRK):
 Description: 8000 Software Tracking PID 7.0
 Count: 1
 Version: 1.0
 Status: AUTHORIZED
 Export status: NOT RESTRICTED
Product Information
_____
UDI: PID:8201-SYS, SN:FOC76578C65
Agent Version
_____
Smart Agent for Licensing: 4.9.6_rel/41
Reservation Info
_____
License reservation: DISABLED
```

# show license platform

To view the platform specific entitlements in use, use the **show license platform** command in XR EXEC mode.

show license platform {detail | summary}

| Syntax Description | detail                                                                                                    |                                                                                                    | Displays platform smart license details                                                                                                    |  |  |  |
|--------------------|----------------------------------------------------------------------------------------------------|----------------------------------------------------------------------------------------------------|----------------------------------------------------------------------------------------------------|--|--|--|
|                    | summary                                                                                                    |                                                                                                    | Displays platform smart license summary                                                                                                    |  |  |  |
| Command Default    | No default b                                                                                                    | behavior or values.                                                                                                    |                                                                                                    |  |  |  |
| Command Modes      | XR EXEC r                                                                                                    | XR EXEC mode                                                                                                    |                                                                                                    |  |  |  |
| Command History    | Release                                                                                                    | Modification                                                                                                    |                                                                                                    |  |  |  |
|                    | Release<br>7.0.12                                                                                                    | This command was introduced.                                                                                                    |                                                                                                    |  |  |  |
| Usage Guidelines   | This command displays a device's license usage details.                                                                                                    |                                                                                                    |                                                                                                    |  |  |  |
|                    | This sample output shows platform details:                                                                                                    |                                                                                                    |                                                                                                    |  |  |  |
|                    | RP/0/RP0/CPU0:router# <b>show license platform detail</b><br>Wed Apr 1 07:09:06.337 UTC<br>Current state: REGISTERED                                                                       |                                                                                                    |                                                                                                    |  |  |  |
|                    | Collection<br>NEXT: Wed<br>Reporting:<br>NEXT: Wed                                                                                                    | : LAST: Wed Apr 01 2020 07:08:2<br>Apr 01 2020 07:09:25 UTC<br>LAST: Wed Apr 01 2020 07:08:25<br>Apr 01 2020 07:09:25 UTC                                                                                                    | 5 UTC<br>UTC                                                                                                    |  |  |  |
|                    | Parameters<br>Reporting<br>Throughput                                                                                                    | : Collection interval: 1 minute<br>interval: 1 minute(s)<br>gauge: 1000000 Kbps                                                                                                    | (s)                                                                                                    |  |  |  |
|                    | =========<br>Feature/Ar<br>Name: Vort<br>Status: AC<br>Flags:                                                                                                    | ea 'vortex'<br>ex<br>TIVE                                                                                                    |                                                                                                    |  |  |  |
|                    | <pre>[ 1] Name:<br/>Entitlemen<br/>regid.2019<br/>Count: Las<br/>Next repor<br/>[ 2] Name:<br/>Entitlemen<br/>regid.2019<br/>Count: Las<br/>Next repor<br/>[ 3] Name:<br/>Entitlemen</pre> | Core & Aggr Essentials SW Righ<br>t Tag:<br>-03.com.cisco.ESS-CA-400G-RTU-2<br>t reported: 0<br>t: 0<br>Core & Aggr Essentials SW Righ<br>t Tag:<br>-03.com.cisco.ESS-CA-100G-RTU-2<br>t reported: 0<br>t: 0<br>Core & Aggr Advance SW Right-t<br>t Tag: | t-to-Use per 400G for Cisco 8000 series<br>,1.0_015f335a-e7cd-4d5c-aec5-b9a0eee2df9b<br>t-to-Use per 100G for Cisco 8000 series<br>,1.0_48bdd67b-c17a-42fe-908a-9ed16d242b84<br>o-Use per 400G for Cisco 8000 series |  |  |  |

regid.2019-03.com.cisco.ADV-CA-400G-RTU-2,1.0 5a5661d3-275b-485e-bb57-642a81f35e7a Count: Last reported: 0 Next report: 0 [ 4] Name: Core & Aggr Advance SW Right-to-Use per 100G for Cisco 8000 series Entitlement Tag: regid.2019-03.com.cisco.ADV-CA-100G-RTU-2,1.0 f7ea7475-09bb-4705-9e21-252ddle2e5cd Count: Last reported: 0 Next report: 0 [ 5] Name: SPITFIRE 8201 Base Hardware Tracking PID Entitlement Tag: regid.2019-03.com.cisco.8201-TRK,1.0 2b015ca9-b01d-40eb-80b6-e6647f8fcf76 Count: Last reported: 1 Next report: 0 [ 6] Name: SPITFIRE 8812 Base Hardware Tracking PID Entitlement Tag: regid.2019-03.com.cisco.8812-TRK,1.0 dced2f84-eb13-4e49-8129-28927d9d123a Count: Last reported: 0 Next report: 0 [ 7] Name: SPITFIRE 8808 Base Hardware Tracking PID Entitlement Tag: regid.2019-03.com.cisco.8808-TRK,1.0 84f675be-e484-475f-a6f3-9ba07dff65d8 Count: Last reported: 0 Next report: 0 [ 8] Name: SPITFIRE 8800 36FH LC Base Hardware Tracking PID Entitlement Tag: regid.2019-03.com.cisco.8800-LC-36FH-TRK,1.0 88859883-9491-4e2b-9d98-bfedafbc80dc Count: Last reported: 0 Next report: 0 [ 9] Name: SPITFIRE 8800 48H LC Base Hardware Tracking PID Entitlement Tag: regid.2019-03.com.cisco.8800-LC-48H-TRK,1.0 b8c07f73-3115-4912-8135-91446f5df302 Count: Last reported: 0 Next report: 0 [10] Name: SPITFIRE IOS XR 7.0 SW Version Tracking PID Entitlement Tag: regid.2019-03.com.cisco.XR-8K-7.0-TRK,1.0 eaa94880-aed9-42aa-8cfd-037e7f1d9466 Count: Last reported: 1 Next report: 0 [11] Name: SPITFIRE IOS XR 7.0 SW K9 Version Tracking PID Entitlement Tag: regid.2019-03.com.cisco.XR-8K-7.0-K9-TRK,1.0 49d6bf0c-08f0-47ef-b7ca-db5c2ef603bf Count: Last reported: 0 Next report: 0

#### This sample shows platform summary:

| RP/0/RP0/CP               | U0:rou         | uter#         | show          | w 1:       | icense           | e platfor              | n summary                  |                   |                        |                   |    |
|---------------------------|----------------|---------------|---------------|------------|------------------|------------------------|----------------------------|-------------------|------------------------|-------------------|----|
| Sat Mar 28<br>Current sta | 16:50:<br>te:  | 45.8<br>REG   | 90 U<br>ISTEI | FC<br>RED  |                  |                        |                            |                   |                        |                   |    |
| Collection:               | LAST:<br>NEXT: | Sat<br>Sat    | Mar<br>Mar    | 28<br>28   | 2020<br>2020     | 16:50:23<br>16:51:23   | UTC<br>UTC                 |                   |                        |                   |    |
| Reporting:                | LAST:<br>NEXT: | Sat<br>Sat    | Mar<br>Mar    | 28<br>28   | 2020<br>2020     | 16:50:23<br>16:51:23   | UTC<br>UTC                 |                   |                        |                   |    |
| Feature/Are               | a<br>=====     | Enti          | leme          | ent        |                  |                        |                            |                   | Cou<br>Last<br>== ==== | unt<br>Nex<br>=== | :t |
| Vortex<br>Vortex          |                | SPIT:<br>SPIT | FIRE          | 82)<br>TOS | )1 Ba:<br>S XR ' | se Hardwa<br>7.0 SW Ve | re Tracking<br>rsion Track | g PID<br>sing PTD | 1                      |                   | 0  |

### show license udi

To view the smart license Unique Device Identifier (UDI) information, use the **show license udi** command in XR EXEC mode.

show license udi

| Syntax Description | UDI                                                                                                    | Displays smart license UDI number. |  |  |  |  |
|--------------------|----------------------------------------------------------------------------------------------------|------------------------------------|--|--|--|--|
| Command Default    | No default behavior or values.                                                                                              |                                    |  |  |  |  |
| Command Modes      | XR EXEC mode                                                                                                    |                                    |  |  |  |  |
| Command History    | Release Modification                                                                                                    | -                                  |  |  |  |  |
|                    | Release This command was introduced. 7.0.12                                                                                 | -                                  |  |  |  |  |
| Usage Guidelines   | A UDI consists of the following elements:                                                                                   |                                    |  |  |  |  |
|                    | Serial number (SN)                                                                                                    |                                    |  |  |  |  |
| Task ID            | Task ID Operations                                                                                                    |                                    |  |  |  |  |
|                    | pkg-mgmt read                                                                                                    |                                    |  |  |  |  |
|                    | You use the UDI information to procure the smart license specific to the device.                                            |                                    |  |  |  |  |
|                    | This sample output shows UDI information:                                                                                   |                                    |  |  |  |  |
|                    | RP/0/RSP0/CPU0:router# <b>admin</b><br>RP/0/RSP0/CPU0:router(admin)# <b>show license udi</b><br>Mon Apr 26 06:40:06.234 DST |                                    |  |  |  |  |
|                    | Local Chassis UDI Information:<br>PID : ASR-9010-AC<br>S/N : FOX1232H67M<br>Operation ID: 5                                 |                                    |  |  |  |  |
|                    | Table 1: show license udi Field Descriptions                                                                                |                                    |  |  |  |  |

| Field | Description            |
|-------|------------------------|
| PID   | Product ID number.     |
| S/N   | Chassis serial number. |

| Field           | Description                                                                                                    |
|-----------------|----------------------------------------------------------------------------------------------------|
| Operation<br>ID | License operation ID number. The license operation ID is incremented by the license manager every time there is a successful license add or remove operation. |

# show license usage

To view the smart license usage information, use the show license usage command in XR EXEC mode.

|                    | show license usage                                                                                                    |                                                                                                    |  |  |  |
|--------------------|----------------------------------------------------------------------------------------------------|----------------------------------------------------------------------------------------------------|--|--|--|
| Syntax Description | This command has no keywords or arguments.                                                                                           |                                                                                                    |  |  |  |
| Command Default    | ault No default behavior or values.                                                                                                  |                                                                                                    |  |  |  |
| Command Modes      | s XR EXEC mode                                                                                                    |                                                                                                    |  |  |  |
| Command History    | Release                                                                                                    | Modification                                                                                                    |  |  |  |
|                    | Release<br>7.0.12                                                                                                    | This command was introduced.                                                                                                    |  |  |  |
| Usage Guidelines   | No specific<br>This sample<br>RP/0/RP0/C<br>License<br>Status: AU<br>8201 Base<br>Descriptio<br>Count: 1<br>Version: 1<br>Status: AU | guidelines impact the use of this command.<br>output shows smart license usage information:<br>PU0:router# show license usage<br>Authorization:<br>THORIZED on Apr 01 2020 07:08:36 UTC<br>HW Tracking PID (8201-TRK):<br>n: 8201 Base HW Tracking PID<br>.0 |  |  |  |

#### show license summary

To view the number and type of entitlements consumed on a device, use the **show license summary** command in XR EXEC mode.

show license summary

Syntax Description This command has no keywords or arguments.

**Command Default** No default behavior or values.

Command Modes XR EXEC mode

| Command History | Release           | Modification                 |
|-----------------|-------------------|------------------------------|
|                 | Release<br>7.0.12 | This command was introduced. |

**Usage Guidelines** This command is also used to check if Smart Licensing is enabled. Also, it shows authorization status, smart account, virtual account, and other details.

This sample output shows summary of all entitlements in use for Cisco 8201 router:

RP/0/RP0/CPU0:router# show license summary Sat Mar 28 16:52:42.120 UTC Smart Licensing is ENABLED Registration: Status: REGISTERED Smart Account: /\* Customer Smart account name \*/ Virtual Account: /\* Customer virtual account name \*/ Export-Controlled Functionality: ALLOWED Last Renewal Attempt: None Next Renewal Attempt: Sep 24 2020 16:46:04 UTC License Authorization: Status: AUTHORIZED Last Communication Attempt: SUCCEEDED Next Communication Attempt: Apr 27 2020 16:46:12 UTC License Usage: License Entitlement tag Count Status \_\_\_\_\_ 8201 Base HW Trackin... (8201-TRK) 1 AUTHORIZED

8000 Software Tracki... (XR-8K-7.0-TRK) 1 AUTHORIZED

#### show license status

To check the number and type of entitlements consumed on a device, use the **show license status** command in the XR EXEC mode.

#### show license status

| Syntax Description | This command has no keywords or arguments. |                              |  |  |
|--------------------|--------------------------------------------|------------------------------|--|--|
| Command Default    | None                                       |                              |  |  |
| Command Modes      | XR EXEC mode                               |                              |  |  |
| Command History    | Release                                    | Modification                 |  |  |
|                    | Release<br>7.0.12                          | This command was introduced. |  |  |

#### Example

This example shows you to use show license status command to check the number and type of entitlements consumed on a device:

```
RP/0/RP0/CPU0:router##show license status
Sat Mar 28 16:53:07.523 UTC
Smart Licensing is ENABLED
Utility:
Status: DISABLED
Data Privacy:
Sending Hostname: yes
Callhome hostname privacy: DISABLED
Smart Licensing hostname privacy: DISABLED
Version privacy: DISABLED
Transport:
Type: Callhome
Registration:
Status: REGISTERED
Smart Account: /* Customer Smart Account name appears here */
Virtual Account: /* Customer Virtual Account name appears here */
Export-Controlled Functionality: ALLOWED
Initial Registration: SUCCEEDED on Mar 28 2020 16:46:04 UTC
Last Renewal Attempt: None
Next Renewal Attempt: Sep 24 2020 16:46:03 UTC
Registration Expires: Mar 28 2021 16:40:54 UTC
```

License Authorization: Status: AUTHORIZED on Mar 28 2020 16:46:12 UTC Last Communication Attempt: SUCCEEDED on Mar 28 2020 16:46:12 UTC Next Communication Attempt: Apr 27 2020 16:46:12 UTC Communication Deadline: Jun 26 2020 16:41:04 UTC

I

Export Authorization Key:
Features Authorized:
<none>